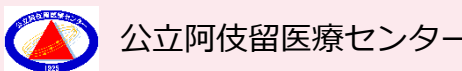

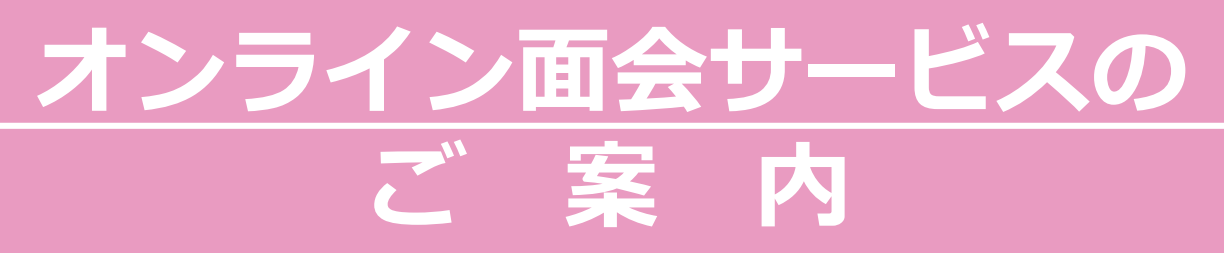

Web会議アプリケーション「Zoom」を利用し、 オンラインで患者さんとご家族が面会できるサー ビスを開始致します。Web会議アプリの操作に 不慣れな方、端末をお持ちでない方も当センター 職員がサポートいたします。 お気軽にご相談下さい。

※面会できる患者さんは4西病棟で カンファレンス室へ移動できる方に限ります。

面会時間: 平日15時~16時(1回10分以内)

利用回数: 4西病棟患者さん1名につき週1回まで

面会場所:ご自宅等または当センターオンライン面会専用室

当センターオンライン面会専用室を利用する場合、来院人数は2名までと させて頂きます。

予約~面会当日の流れは裏面へ

事前

予約制

### 申込先:042-558-0321(代表)

「オンライン面会サービスの申込み」と病棟名をお伝え下さい。

## 予約受付時間:平日13時~17時 (面会希望日の2日前まで)

以下①~⑦の項目を担当者へお伝え下さい。 ①入院患者さんの氏名、②面会するご家族の氏名、③希望日時、④連絡先、 ⑤使用する端末、⑥面会場所(ご自宅か当センター専用面会室) ※当センターオンライン面会専用室をご利用希望の場合は面会人数もお伝え下さい。

# 予約から面会の流れ

# 予約の流れ

- 1. 電話(平日13時~17時)にて申し込んでください。 ※面会希望日の2日前まで予約可能です。
- 2.後日、当センターから面会日時の決定とWeb会議アプリ(Zoom)のID、 パスワードの連絡を受け、予約完了です。

### 面会当日の流れ

#### 1. 自宅等から面会の場合

①面会日前日までにあらかじめZoomアプリをダウンロードして下さい。
②当日、面会開始前にZoomアプリを開き、「ミーティングに参加」を選択し、「ミーティングID」「パスワード」を入力して下さい。

④当センター職員が参加承認するとオンライン面会が始まります。

⑤面会終了時は「ミーティングから退出」を選択して終了となります。

#### 2. 当センターオンライン面会専用室を利用する場合

①予約日時の10分前までに正面玄関自動精算機前へお越しいただき、付近にいる警備員へオンライン面会へ来た旨をお伝え下さい。担当者がご案内します。

### ※Web会議アプリの操作に不慣れな方、端末をお持ちでない方 はオンライン面会専用室をご利用下さい。

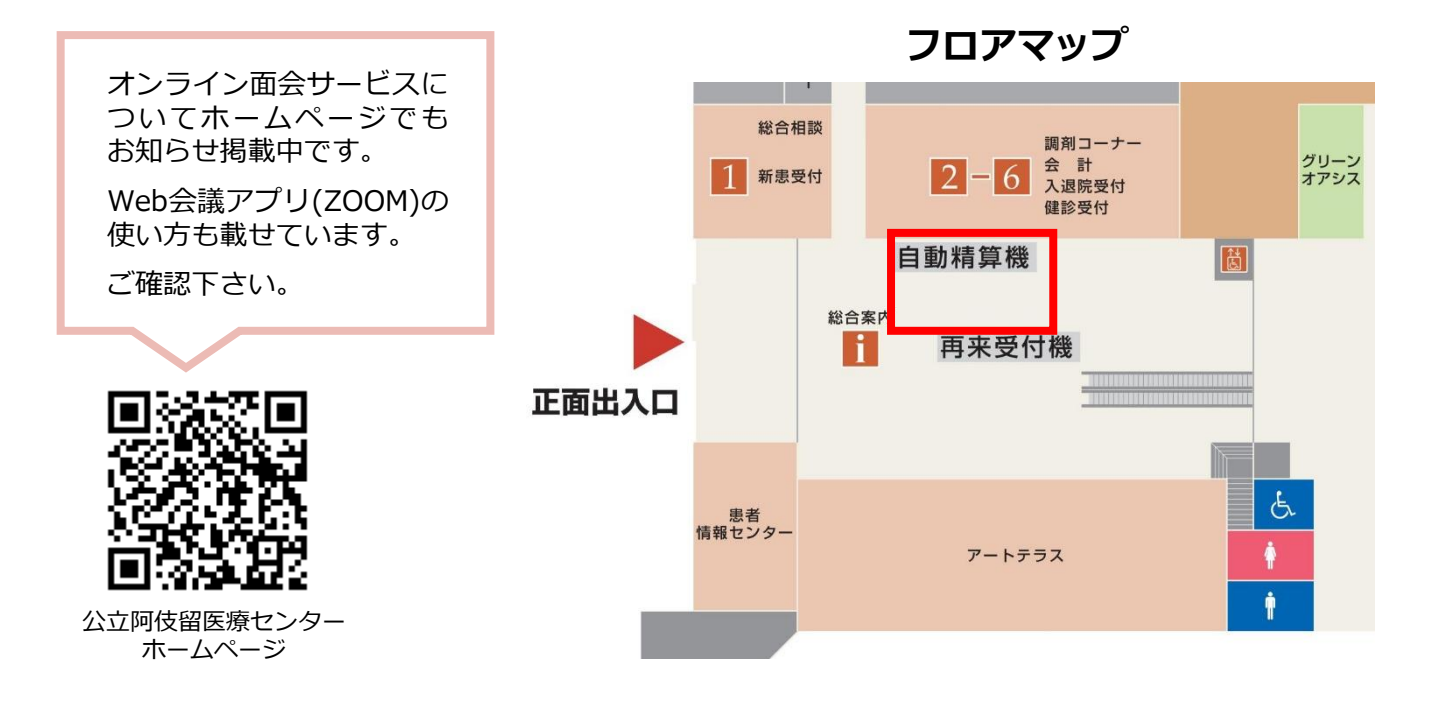